## How to configure the central Grafana to access new data source

- 1. Open Grafana https://YOUR GRAFANA HOST/grafana/
- 2. Let's check what credentials to use to login to Grafana configuration section:
  - 2.1. Use local CLI (as root) in your Grafana host: # psconfig agentctl grafana grafana-password
  - 2.2. Username: admin
- 3. Login to Grafana
- 4. Let's define (new) data source
  - 4.1. Go to Data Sources
  - 4.2. Click Add new data source
  - 4.3. Search for **OpenSearch** type
  - 4.4. Fill:
    - 4.4.1. Name: SOME\_NAME
    - 4.4.2. URL: https://YOUR\_MA\_HOST/opensearch/
    - 4.4.3. Turn on Skip TLS Verify
    - 4.4.4. Index name: pscheduler\*
    - 4.4.5. Time field name: pscheduler.start\_time
    - 4.4.6. Click Get Version and Save
    - 4.4.7. Click Save & test
- 5. Let's verify if we can access the data
  - 5.1. Go to Explore
    - 5.1.1. Select proper data source (e.g. previously defined) if not selected
    - 5.1.2. Metric: Logs
    - 5.1.3. Click Run query
    - 5.1.4. You get a list and graph of all records (dokuments) stored at each time period with all details. Look for different fields and familiarize
    - 5.1.5. Let's use some filtering with the Garafana query language Lucene
      - 5.1.5.1. Into Query field put: test.type.keyword: throughput
      - 5.1.5.2. Click Run query
      - 5.1.5.3. Explore other filters and concatenations with AND (letters must be capitalized!)

## How to build a simple dashboard in the central Grafana

- 1. Let's Build a simple dashboard with some data source
  - 1.1. Create a new dashboard
    - 1.1.1. Go to My Dashboards
    - 1.1.2. Select New -> New Dasboards
    - 1.1.3. Save it under some name. Clik on the little floppy Save icon
      - 1.1.3.1. Put recognizable title for your dashboard
      - 1.1.3.2. Check if it is listed under **My perfSONAR Dashboards** folder

- 1.2. We need to add some graph. Let's say we want to graph throughput
  - 1.2.1. Click Add visualization
    - 1.2.1.1. Note there may be a default Grafana dashboard shown now with some random data
  - 1.2.2. Select you data source
  - 1.2.3. The default Time series graph shows count of data so we want to change it now
- 1.3. Let's add variables for dynamic selection of source and destination hosts
  - 1.3.1. Click on the small icon on top of the dashboard page and go to dashboard settings
  - 1.3.2. Click Variables tab
    - 1.3.2.1. Click New variable
    - 1.3.2.2. Enter Name: srchost
    - 1.3.2.3. Enter Label "Source host"
    - 1.3.2.4. Choose Data source
    - 1.3.2.5. In the Query field enter: {"find": "terms", "field":
       "meta.source.hostname.keyword"}
    - 1.3.2.6. Choose **Refresh**: On time range change
    - 1.3.2.7. Click **Run query** to see results down the page
    - 1.3.2.8. Click Apply
  - 1.3.3. Create second variable for destination but add another condition to only show destinations that have data from source
    - 1.3.3.1. With Query { "find": "terms", "field":
       "meta.destination.hostname.keyword", "query":
       "meta.source.hostname.keyword: \$srchost"}
  - 1.3.4. Click Save dashboard and Close
- 1.4. Let's create visualization now:
  - 1.4.1. Click on the three dots icon for you visualization graph in the dashboard to move to configuation panels of your visualization
  - 1.4.2. Into Query Lucene field put: test.type.keyword: throughput AND meta.source.hostname.keyword: \$srclocal AND meta.destination.hostname.keyword: \$dstlocal
  - 1.4.3. You MUST use AND in capital letters
  - 1.4.4. We need to change Metric from Count to Average and select corresponding field result.throughput
  - 1.4.5. Click **Refresh** icon in the top of the graph
  - 1.4.6. Units are now in bps so let's change it
    - 1.4.6.1. Scroll down the right options section of the page to Unit and choose Data rate -> bits/sec(SI)
- 1.5. Play with **Title** or other visualization options
- 1.6. Click Apply button
- 1.7. Click Save icon to save dashboard and Refresh dashboard
- 2. Let's add reverse direction
  - 2.1. Go again to visualization panel edit section clicking on its three dots

- 2.2. Below the graph use Add query to add second Query (it will be named "B")
- 2.3. Into Query Lucene field put: test.type.keyword: throughput AND meta.source.hostname.keyword: \$dstlocal AND meta.destination.hostname.keyword: \$srclocal
- 2.4. Other option will be the same as in Query A
- 3. Modify series names using variables
  - 3.1. Go to **Overrides** tab
  - 3.2. Choose Add field override and define:
    - 3.2.1. From the list choose Fields returned by query
    - 3.2.2. Fields: Query A
    - 3.2.3. Click Add override property
      - 3.2.3.1. Select Standard options > Display name
      - 3.2.3.2. Put: \$srchost -> \$dsthost
    - 3.2.4. Do opposite for Query B and opposite direction

In order to play with latency data use:

test.type.keyword: latencybg for latency tests. In the Lucene query options
change Metric to Min and select field result.latency.min or Max and select field
result.latency.max